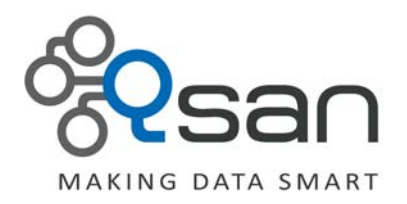

# Backup Hyper-V Virtual Machine Using VSS Provider on DPM 2012

Version 1.0 March 2012

www.QsanTechnology.com copyright © 2004~2011 Qsan Technology, Inc. All Rights Reserved.

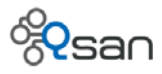

## Copyright

**Copyright@2004~2012, Qsan Technology, Inc.** All rights reserved. No part of this document may be reproduced or transmitted without written permission from Qsan Technology, Inc.

#### Trademarks

All products and trade names used in this manual are trademarks or registered trademarks of their respective companies.

#### Qsan Technology, Inc.

2F., No.23, Lane 583, Ruiguang Rd. Neihu Dist., Taipei 114 Taiwan, R.O.C.

Tel: +886-2-7720-2118 Fax: +886-2-7720-0295

Email: sales@Qsan.com.tw Website: <u>www.QsanTechnology.com</u>

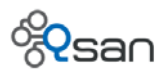

# Introduction

This document introduces how to backup the Virtual Machine on standalone Hyper-V server or CVS (Cluster Shared Volumes) on Hyper-V cluster on Data Protection Manager (DPM) which is a component of Microsoft System Center 2012.

## Environment

| Host OS         | Windows Server 2008 R2               |
|-----------------|--------------------------------------|
| DPM             | DPM 2012 RC in System Center 2012 RC |
| HW VSS provider | Qsan Hardware VSS provider 1.0       |
| Installer       | Qsan Storage Service 2.0.2           |
| Qsan System     | Qsan F300Q-D316                      |
| Firmware        | 2.2.1                                |

## Diagram

The diagram of the standalone Hyper-V server:

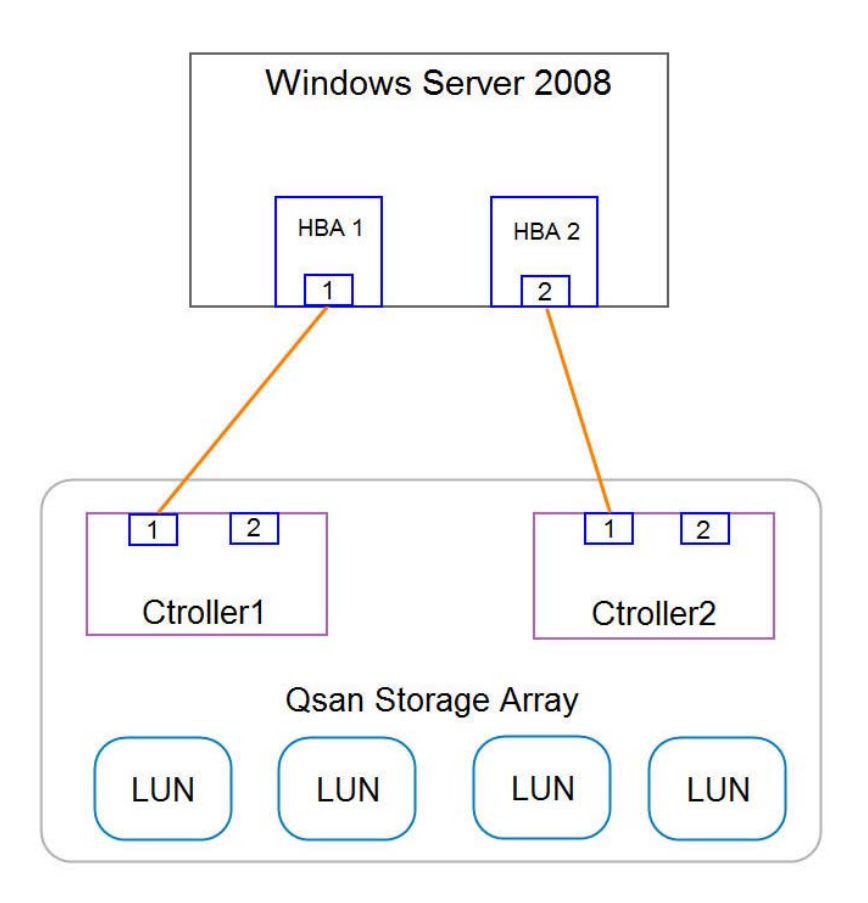

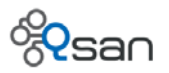

The diagram of the two-node Hyper-V cluster:

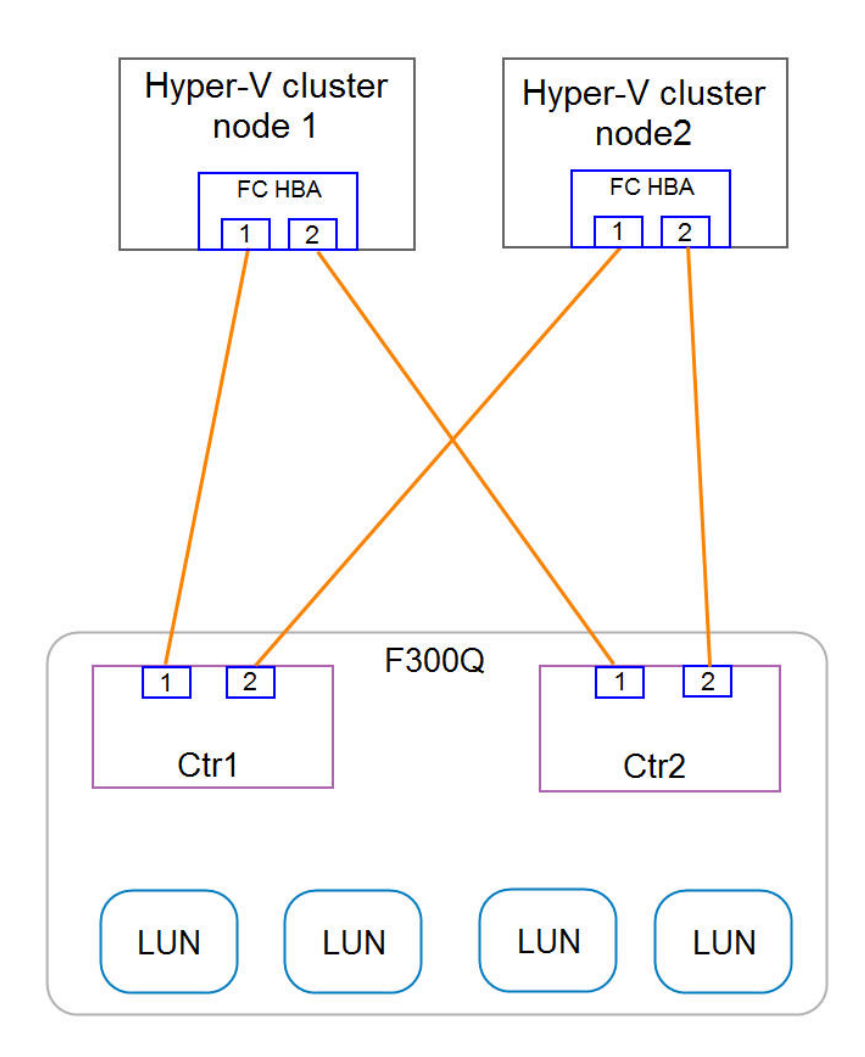

# Configuration

## Install DPM 2012 on Backup Server

The DPM 2012 can be downloaded here, <u>http://technet.microsoft.com/en-us/evalcenter/hh505660.aspx?ocid=otc-f-corp-jtc-DPR&wt.mc id=TEC 103 1 33</u>. You don't have to connect the backup server to the Qsan storage for backup the VM stored on the Qsan F300Q. For more information about the system requirements to install the DPM 2012, you can find it here, <u>http://technet.microsoft.com/en-us/library/hh757829.aspx</u>.

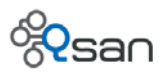

#### About the MPIO Support

The Multipath I/O is natively supported in Windows Server 2008. Although the MIPO driver is also available in the Qsan Storage Service installer, we strongly recommend using the Multipath I/O in the Windows Server 2008 instead of the Qsan MPIO driver.

#### Install the Qsan VSS Hardware Provider

It's necessary to install the Qsan VSS hardware provider for the Hyper-V server. The Qsan VSS hardware provider is included in the Qsan Storage Service installer.

 Run the Qsan Storage Service installer on the Hyper-V server which you want to backup with the DPM. It's enough to install the Volume Shadow Copy Service (VSS). The Multipath I/O driver (MPIO) won't be selected in Windows Server 2008. The QVolume Shadow Copy application is a small client tool used to test whether the VSS is installed properly or not, it is optional.

| 🙀 QSAN Storage Ser                 | vices Setup                                                                  |          |                        |                             |                   |
|------------------------------------|------------------------------------------------------------------------------|----------|------------------------|-----------------------------|-------------------|
| Custom Setup<br>Select the way you | ı want features to be insta                                                  | lled.    |                        |                             | Qsan<br>contraker |
| Click the icons in th              | e tree below to change the                                                   | e way    | features               | will be installed.          |                   |
| Volume<br>Multipa<br>QVolur        | Shadow Copy Service (VS<br>th I/O Driver (MPIO)<br>ne Shadow Copy Applicatio | is)<br>n |                        |                             |                   |
|                                    | R                                                                            |          | This feal<br>hard driv | ture requires OKB or<br>ve. | n your            |
| •                                  | [                                                                            | ۲        |                        |                             |                   |
|                                    |                                                                              |          |                        | В                           | rowse             |
| Reset                              | Disk Usage                                                                   |          | Back                   | Next                        | Cancel            |

 A reboot is necessary after the installation. To check whether the Qsan VSS hardware provider is installed properly, you can use the command "vssadmin list providers" in command prompt to list providers on the host.

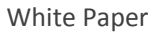

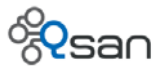

| 👞 Administrator: Command Prompt                                            | _ 🗆 ×    |
|----------------------------------------------------------------------------|----------|
| Microsoft Windows [Version 6.1.7600]                                       | <b>A</b> |
| Copyright (c) 2009 Microsoft Corporation. All rights reserved.             |          |
| C:\Users\administrator.MASAKO>vssadmin list providers                      |          |
| vssadmin 1.1 - Volume Shadow Copy Service administrative command-line tool |          |
| (C) Copyright 2001-2005 Microsoft Corp.                                    |          |
| Provider name: 'Qsan USS Hardware Provider'                                |          |
| Provider type: Hardware                                                    |          |
| Provider Id: {4156a7d3-ebd5-4f51-8585-64957d6c9338}                        |          |
| Version: 1.0                                                               |          |
| Provider name: 'Microsoft Software Shadow Copy provider 1.0'               |          |
| Provider type: System                                                      |          |
| Provider Id: {b5946137-7b9f-4925-af80-51abd60b20d5}                        |          |
| Version: 1.0.0.7                                                           |          |

## Backup the VM on Standalone Hyper-V Server

1. The drive letter e:\ is a volume on the Qsan F300Q. The VM has been created on the volume to support the backup with Qsan VSS hardware provider on DPM.

| New Virtual Machine Wize                                                                                                    | ard<br>ne and Location                                                                                                    |
|----------------------------------------------------------------------------------------------------|----------------------------------------------------------------------------------------------------|
| Before You Begin<br>Specify Name and Location<br>Assign Memory<br>Configure Networking<br>Connect Virtual Hard Disk<br>Installation Options<br>Summary | Choose a name and location for this virtual machine. The name is displayed in Hyper-V Manager. We recommendentify this virtual machine, such as the name of the gues Name: VMonF300Q Vou can create a folder or use an existing folder to store 1 folder, the virtual machine is stored in the default folder c ✓ Store the virtual machine in a different location Location: E:\Hyper-V\ |
| Before You Begin<br>Specify Name and Location<br>Assign Memory<br>Configure Networking<br>Connect Virtual Hard Disk                                    | A virtual machine requires storage so that you can install an<br>storage now or configure it later by modifying the virtual ma<br>Create a virtual hard disk                                                                                                    |

Size:

O Lise an existing virtual bard disk.

40 GB (Maximum: 2040 GB)

 $\mathbf{k}$ 

Summary

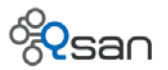

 On the DPM server, create a new protection group to backup the VM on the standalone Hyper-V server by selecting the VM in the Available members list.

| 💿 Create New Protection Group                                                                                                    |                                                                                                    |  |  |  |  |
|----------------------------------------------------------------------------------------------------|----------------------------------------------------------------------------------------------------|--|--|--|--|
| Select Group Members.<br>Select the data that you want to protect.                                                                                                    |                                                                                                    |  |  |  |  |
| Steps:<br>Velcome<br>Select protection group type<br>Select group members<br>Select data protection<br>method<br>Select short-term goals<br>Choose consistency check<br>options<br>Summary<br>Status | To choose the data to protect, select the check boxes in the Available<br>structure, and clear the check box of the folder.<br>If you do not see the data source you want to protect in the tree below<br>Unsupported configurations<br>Available members<br>Available members<br>DPMcluster (Cluster)<br>DPMcluster (Cluster)<br>DPMcl |  |  |  |  |

3. After the protection group is created, the DPM will start the backup automatically.

| ∎f | 🗏 🎦 🕕 Protection Group: Protection Group 2 (Total members: 1) |                                                  |  |  |
|----|---------------------------------------------------------------|--------------------------------------------------|--|--|
|    | 🗏 🖥 Computer: node2.masako.ad.tw                              |                                                  |  |  |
|    | 🗟 \Backup Using Saved State\VMonF300Q                         | Microsoft Hyper-V 🕕 Replica creation in progress |  |  |
|    |                                                               | $\searrow$                                       |  |  |

4. When the backup job is running, you can see a snapshot which has been taken with empty name on the Qsan F300Q. (Figure 1) And then it is mounted automatically on the standalone Hyper-V server. (Figure 2). When the backup job is done, the snapshot will be deleted automatically.

| Physical disk RAID group Virtual disk Snapshot Logical unit   |     |      |          |        |        |          |            |      |                          |
|---------------------------------------------------------------|-----|------|----------|--------|--------|----------|------------|------|--------------------------|
| Linked snapshot for VD: - test6 - 💌 Show size unit as: (GB) 💌 |     |      |          |        |        |          |            |      |                          |
|                                                               | No. | Name | Used(GB) | Status | Health | Exposure | Right      | #LUN | Created time             |
| OP                                                            | 1   |      | 0        | N/A    | Good   | Yes      | Read-write | 1    | Fri Mar 16 10:54:11 2012 |

(Figure 1)

| Caller Contraction Contraction Contractico Contractico | New Volume (E:)<br>30.00 GB NTFS<br>Healthy (Primary Partition) |  |
|----------------------------------------------------------------------------------------------------|-----------------------------------------------------------------|--|
| <b>Disk 7</b><br>Basic<br>30.00 GB<br>Online                                                                                                    | New Yolume<br>30.00 GB NTF5<br>Healthy (Primary Partition)      |  |

(Figure 2)

## Backup the VM in CSV on Hyper-V Cluster

1. Two volumes from the Qsan F300Q are mounted as the CSVs in this case.

| ( | Cluster Shared Volumes    |                      |                   |   |  |
|---|---------------------------|----------------------|-------------------|---|--|
|   | Summary of Cluster        | Shared Volumes       |                   |   |  |
|   | Storage:                  | Total Capacity:      |                   |   |  |
|   | 2 Total Disks - 2 online  | Total: 29.99 GB      |                   |   |  |
|   |                           | Free Space: 28.16 GB |                   |   |  |
|   |                           | Percent Free: 93.9%  |                   |   |  |
|   |                           |                      |                   |   |  |
|   |                           |                      |                   |   |  |
|   | Disk                      | Status               | Current Owner     |   |  |
|   | 🖃 ਦ Cluster Disk 3        | 🕥 Online             | node1             |   |  |
|   | C:\ClusterStorage\Volume1 | File System: NTFS    | 10 GB (82.5% free | ) |  |
|   | 🖃 ਦ Cluster Disk 4        | 🕥 Online             | node1             |   |  |
|   | C:\ClusterStorage\Volume2 | File System: NTFS    | 20 GB (99.6% free | ) |  |

 Create a new VM named VM1 on the Hyper-V cluster and set the store location to the first CSV.

| 🎦 New Virtual Machine Wiza | 🏚 New Virtual Machine Wizard                                                                                               |  |  |  |  |
|----------------------------|----------------------------------------------------------------------------------------------------|--|--|--|--|
| Specify Name and Location  |                                                                                                    |  |  |  |  |
| Before You Begin           | Choose a name and location for this virtual machine.                                                                       |  |  |  |  |
| Specify Name and Location  | The name is displayed in Hyper-V Manager. We recommend that y                                                              |  |  |  |  |
| Assign Memory              | identify this virtual machine, such as the name of the guest opera                                                         |  |  |  |  |
| Configure Networking       | Name: VM1                                                                                                    |  |  |  |  |
| Connect Virtual Hard Disk  | You can create a folder or use an existing folder to store the virtu                                                       |  |  |  |  |
| Installation Options       | folder, the virtual machine is stored in the default folder configure                                                      |  |  |  |  |
| Summary                    | Store the virtual machine in a different location                                                                          |  |  |  |  |
|                            | Location: C:\ClusterStorage\Volume1\                                                                                       |  |  |  |  |
|                            | If you plan to take snapshots of this virtual machine, select<br>space. Snapshots include virtual machine data and may req |  |  |  |  |

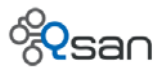

| 🏚 New Virtual Machine Wiza                                                                                                    | ኪ New Virtual Machine Wizard                                                                                                    |  |  |  |  |  |
|----------------------------------------------------------------------------------------------------|----------------------------------------------------------------------------------------------------|--|--|--|--|--|
| Connect Virt                                                                                                    | ual Hard Disk                                                                                                    |  |  |  |  |  |
| Before You Begin<br>Specify Name and Location<br>Assign Memory<br>Configure Networking<br>Connect Virtual Hard Disk<br>Installation Options<br>Summary | A virtual machine requires storage so that you can install an operating storage now or configure it later by modifying the virtual machine's pro-<br>Create a virtual hard disk           Name:         VM1.vhd           Location:         C:\ClusterStorage\Volume1\VM1\           Size:         Id         GB (Maximum: 2040 GB) |  |  |  |  |  |

And then create the second VM named VM2 on the Hyper-V cluster and set the store location to the second CSV.

3. Create a new protection group on DPM server to backup these two VMs.

| 💿 Create New Protection Group                                                                                                    |                                                                                                    |  |  |  |  |
|----------------------------------------------------------------------------------------------------|----------------------------------------------------------------------------------------------------|--|--|--|--|
| Select Group Members.<br>Select the data that you want to protect.                                                                                                    |                                                                                                    |  |  |  |  |
| Steps:         Welcome         Select protection group type         Select group members         Select data protection method         Select short-term goals         Choose consistency check options         Summary         Status | To choose the data to protect, select the check<br>directory structure, and clear the check box of the<br>If you do not see the data source you want to price<br>configurations.<br>Unsupported configurations<br>Available members<br>Available members<br>DPMcluster (Cluster)<br>Available Storage<br>Cluster Group<br>Cluster Group<br>Cluster Grou |  |  |  |  |

4. The same step as the standalone Hyper-V server, a snapshot will be taken on the Qsan F300Q when the backup is running on DPM server. And it is mounted on the cluster node which the VM is running on.

## Summary

Using the Qsan hardware VSS provider, it can prevent the VM being in "redirected I/O mode" while running the backup job from DPM server to the other VM which is running on different Hyper-V cluster node in the same CSV. For more information about the protection for CSV on DPM

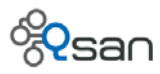

server, please check the documentation from Microsoft, <u>http://technet.microsoft.com/en-us/library/ff634189.aspx</u>.

# **Applies To**

- All Qsan Series with VSS supported.
- Qsan Storage Service 2.0.2

## Reference

- Download Microsoft Private Cloud Evaluation Software <a href="http://technet.microsoft.com/en-us/evalcenter/hh505660.aspx?ocid=otc-f-corp-jtc-DPR&wt.mc\_id=TEC\_103\_1\_33">http://technet.microsoft.com/en-us/evalcenter/hh505660.aspx?ocid=otc-f-corp-jtc-DPR&wt.mc\_id=TEC\_103\_1\_33</a>
- System requirements
   <u>http://technet.microsoft.com/en-us/library/hh757829.aspx</u>
- Understanding Protection for CSV
   <u>http://technet.microsoft.com/en-us/library/ff634189.aspx</u>